## Head Cleaning

The following head cleaning methods are available. Choose the method based on test results.

| ltem   | Details                                                                                                |
|--------|----------------------------------------------------------------------------------------------------|
| Soft   | If the print shows a bent line (deflection)                                                            |
| Normal | If the print shows a missing line (nozzle clogging)                                                    |
| Hard   | If soft cleaning and normal cleaning fail to resolve print defects (e.g., nozzle clogging, deflection) |

- Cleaning is not possible when [Ink Level Low], [Ink Near End], [Ink Level End], or [Ink End] is displayed. The amount of ink required for cleaning may be remaining, so correct the weight of the 600 ml ink cartridge. I correcting the Ink Cartridge Case Weight" (P. 83)
  If a warning is displayed even after correcting the weight, replace with a new ink pack. I replacing Ink" (P. 40)
- 1 On the LOCAL mode screen, select [TEST PRINT/CLEANING] > [Cleaning], then press the [ENTER] key.
  - The Cleaning menu is displayed.
- Select the cleaning type, then press the [ENTER] key.
- Select the Head to clean, then press the [ENTER] key.
  - Check the check box. Heads with checked check boxes will be cleaned.

## **A** Run another test print and check the print results.

• Repeat the cleaning and test printing process until the print results appear normal.

Do the following if head cleaning fails to resolve the ejection failures (e.g., nozzle clogging or deflection).
 "Wiper Cleaning"(P. 92)
 "Cap Rubber Cleaning"(P. 94)
 "Print Head Nozzle Washing"(P. 120)
 Refill with ink ([MENU] > [Maintenance] > [INK FILL]).